### NAVIGATION SYSTEM

#### 1. Major Difference

- The DVD type navigation system has been discontinued.
- A new model HDD navigation system is available.
- The display and navigation module display has been discontinued. Instead, the multi-media module receiver assembly, which integrates the navigation ECU and radio receiver assembly, is provided.

### 2. HDD Navigation System

- The display is a wide 7.0-inch Liquid Crystal Display (LCD) with a pressure sensitive touch panel, offering improved ease of use.
- Light Emitting Diodes (LEDs) are used to provide mercury-free backlighting for the multi-display. This reduces the burden on the environment and ensures brightness.
- A Hard Disk Drive (HDD) is used for the multi-media module receiver assembly. The HDD is available separately, enhancing serviceability. For details, refer to the Repair Manual.

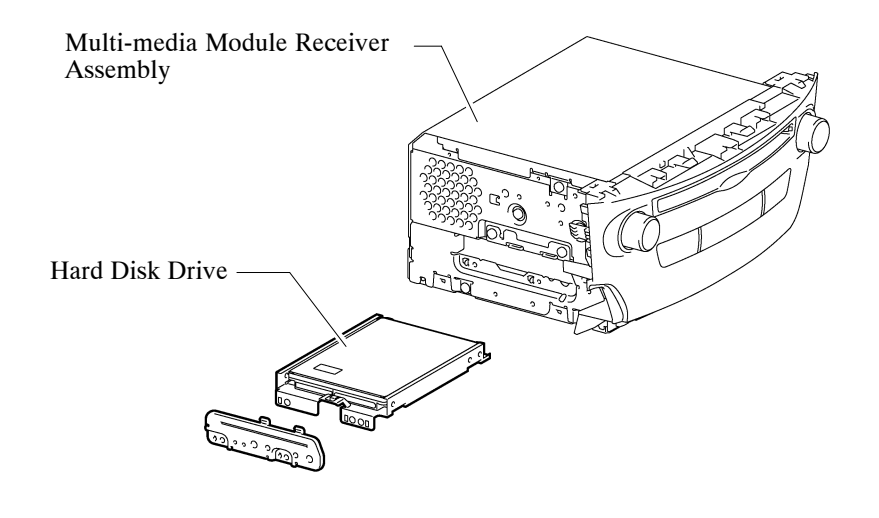

22M0NF47C

- A multiple display function is provided. Due to this function, a map screen and air conditioning operation screen, and an audio screen or vehicle information screen can be displayed on the single screen simultaneously. (Models for Europe)
- This navigation system supports the connected services that enable a Point of Interest (POI) searched on the internet to be set as a destination or registered as a memory point. (Models for Europe)
- The navigation system supports a function used for the export/import of memory points. This function enables memory point data stored on the multi-media module receiver assembly to be transferred to another navigation system (such as another multi-media module receiver assembly) via a USB memory device.

# 3. Specification

| Component              |                      | Destination                                                                                                    |           |           |                  |
|------------------------|----------------------|----------------------------------------------------------------------------------------------------|-----------|-----------|------------------|
|                        |                      | HDD Navigation System                                                                                                    |           |           |                  |
| Destination            |                      | Europe                                                                                                    | Australia | Taiwan    | G.C.C. Countries |
| Multi-display          |                      | 7.0-inch Wide LCD                                                                                                    |           |           |                  |
| Navigation C           | omputer              | Pioneer                                                                                                    |           |           |                  |
| Hard Disk Dr           | ive                  | Aisin AW                                                                                                    | DENSO     | DENSO     | Aisin AW         |
| Gyro Sensor            |                      | Piezoelectric Ceramic Element                                                                                                    |           |           |                  |
| Map Data Media         |                      | HDD (Capacity 100 GB)                                                                                                    |           |           |                  |
| Languages<br>Supported | Voice<br>Guidance    | English, German,<br>French, Italian, Spanish,<br>Dutch, Norwegian,<br>Swedish, Portuguese,<br>Danish, Finnish, Polish,<br>Greek, Russian, Czech,<br>Romanian, Hungarian,<br>Slovak, Turkish and<br>Ukrainian | English   | Taiwanese | English, Arabic  |
|                        | Voice<br>Recognition | English, German,<br>French, Italian, Spanish,<br>Dutch and Russian                                                                                                    |           |           |                  |

### 4. Main Features

### **Connected Services**

- The following services are available by connecting the navigation system to the Lexus portal site via the internet using a cellular phone.
- To use these connected services, Bluetooth settings and a portal account are required.
- To get a portal account, access the Lexus portal site (URL:www.my.lexus.eu).

| Contents      |                                      | Outline                                                                                                    |  |
|---------------|--------------------------------------|----------------------------------------------------------------------------------------------------|--|
| Online search |                                      | New establishments, such as restaurants and bars, that are not registered in the navigation system can be set as a destination. |  |
| Importing     | Downloading via a cellular phone     | Establishments that were searched for using a personal computer                                                                 |  |
| memory points | Downloading from a USB memory device | be set as a destination and can be registered as memory points.                                                                 |  |

### Online Search:

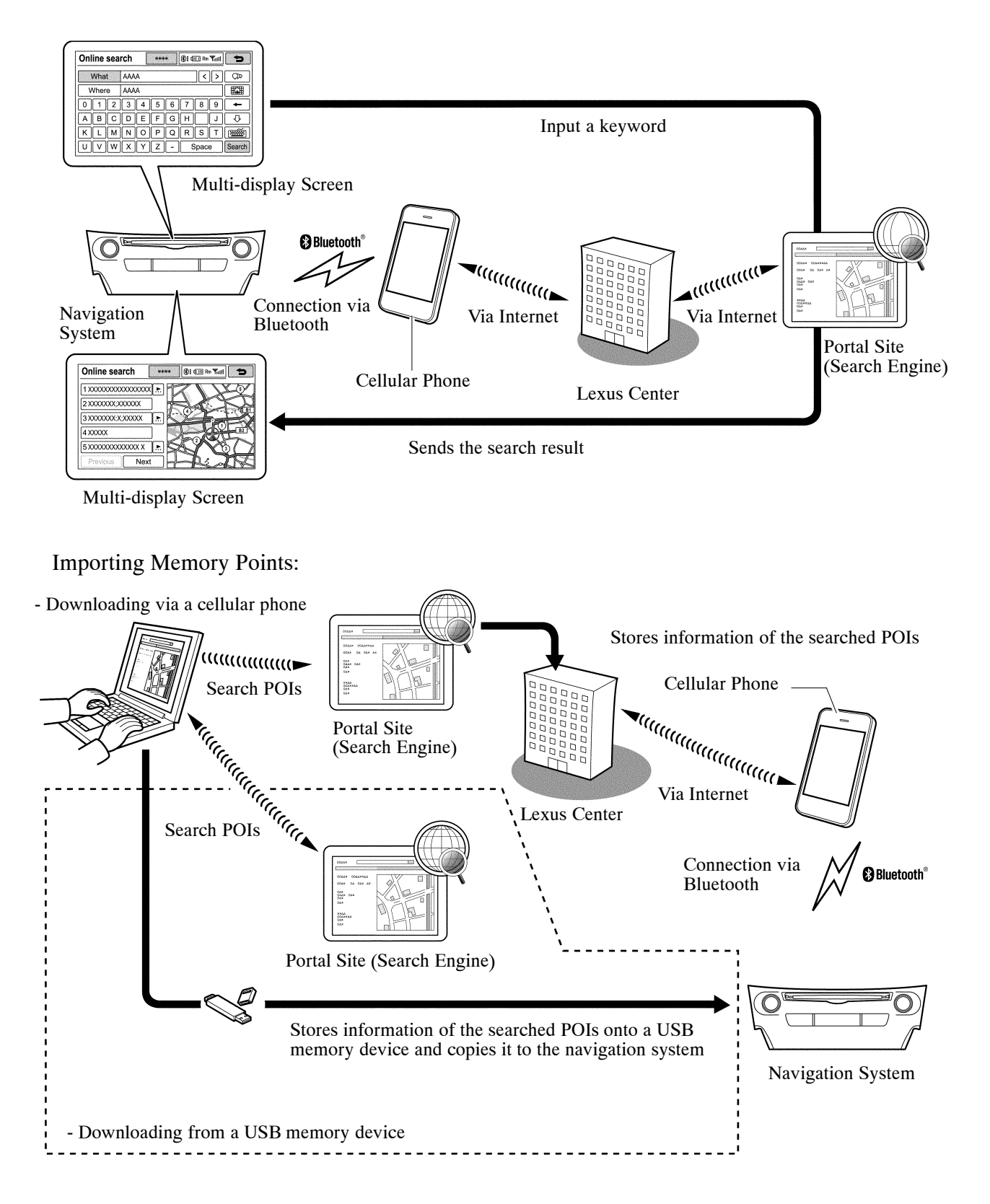

#### **Export/Import Memory Point Function**

Memory point data stored in the multi-media module receiver assembly can be transferred to another navigation system, enabling information sharing.

Export/Import Procedure for Memory Points:

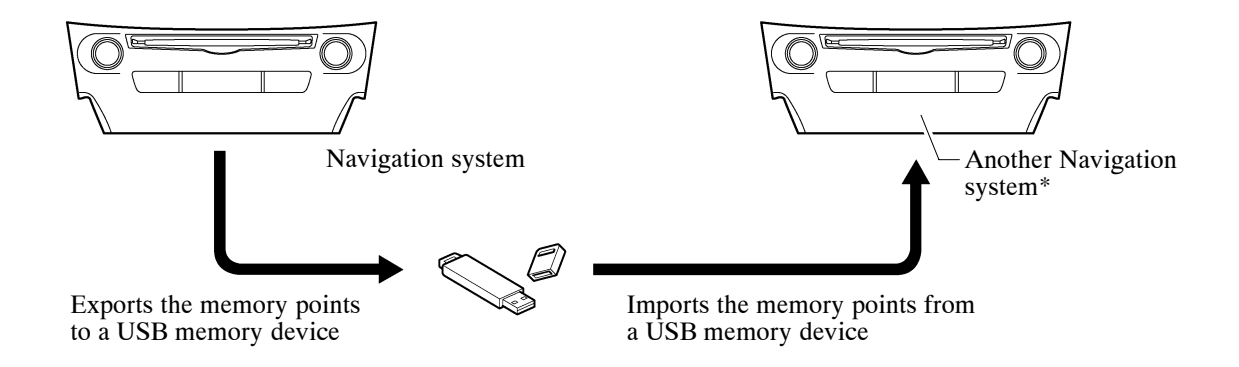

\*: Importing of memory points can be performed only on navigation systems that support the export/import memory point function.

08E5NF12C

## 5. System Diagram

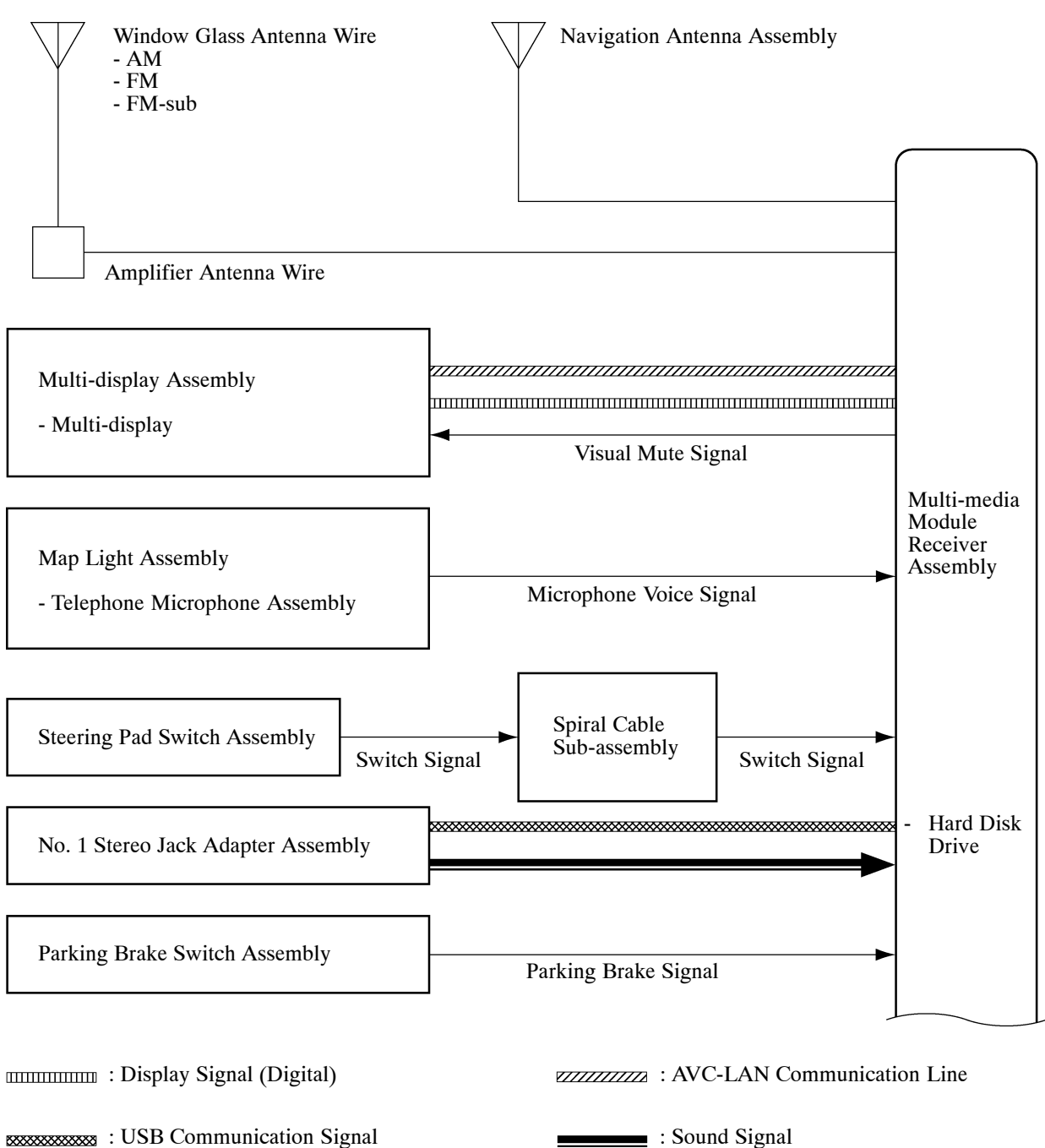

: USB Communication Signal

08E5NF05C

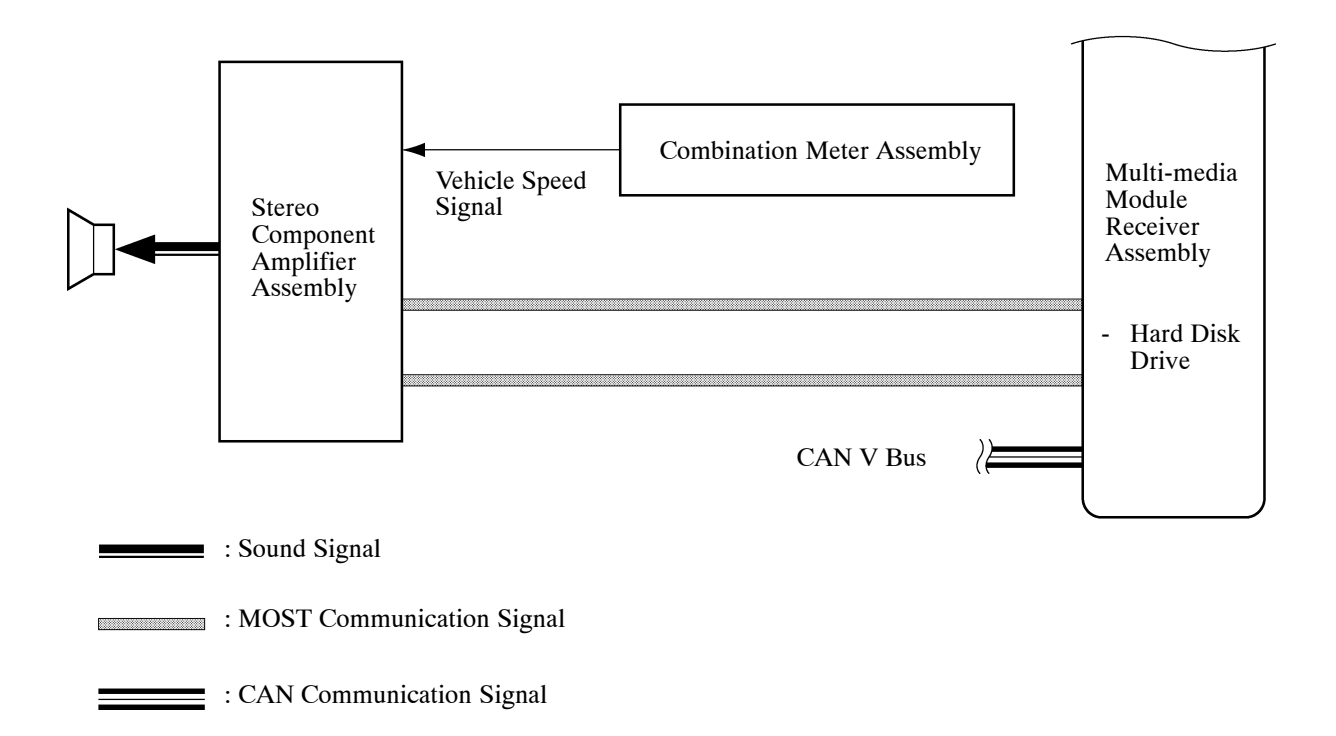

08E5NF06C

# 6. Layout of Main Components

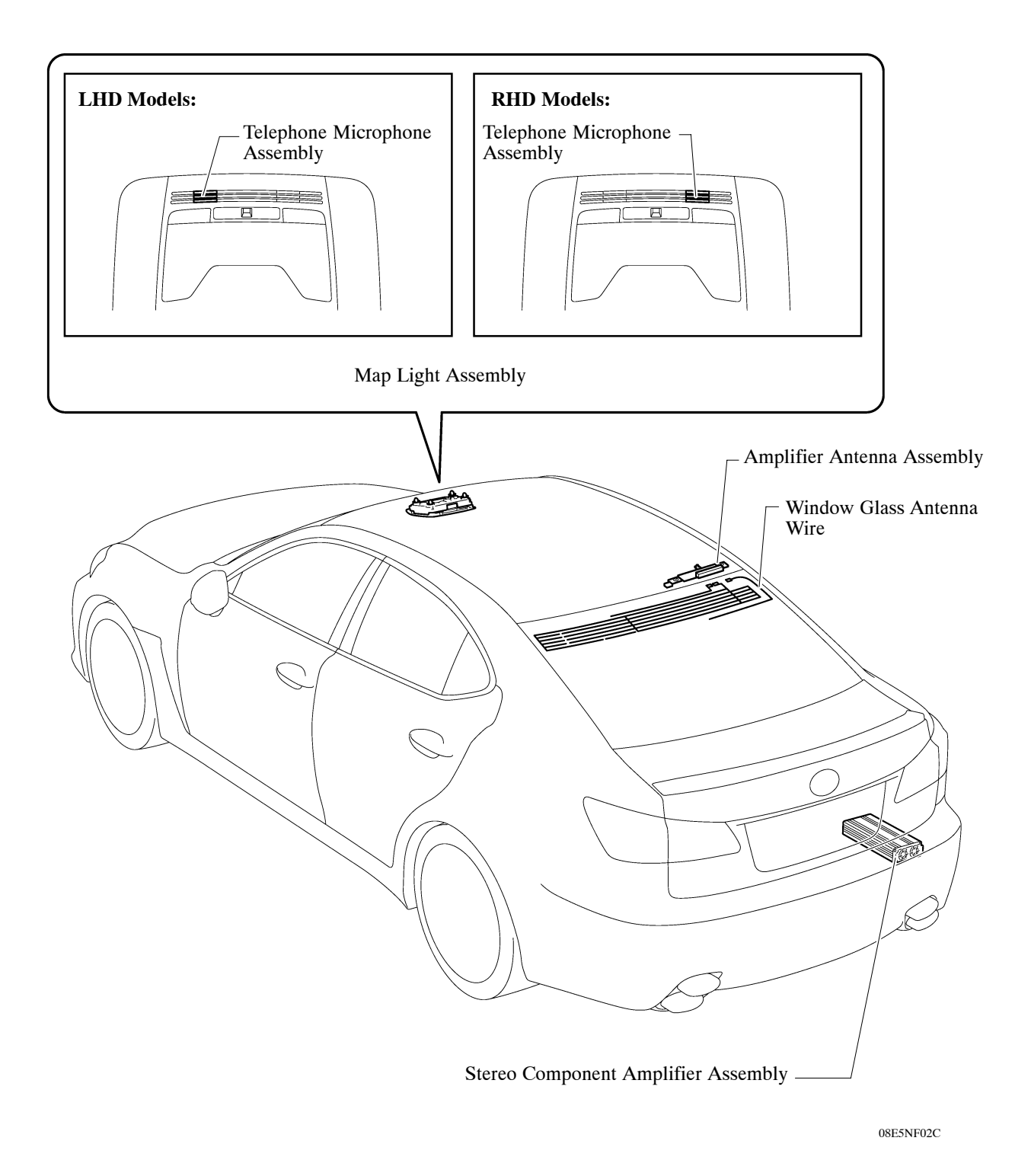

#### LHD Models

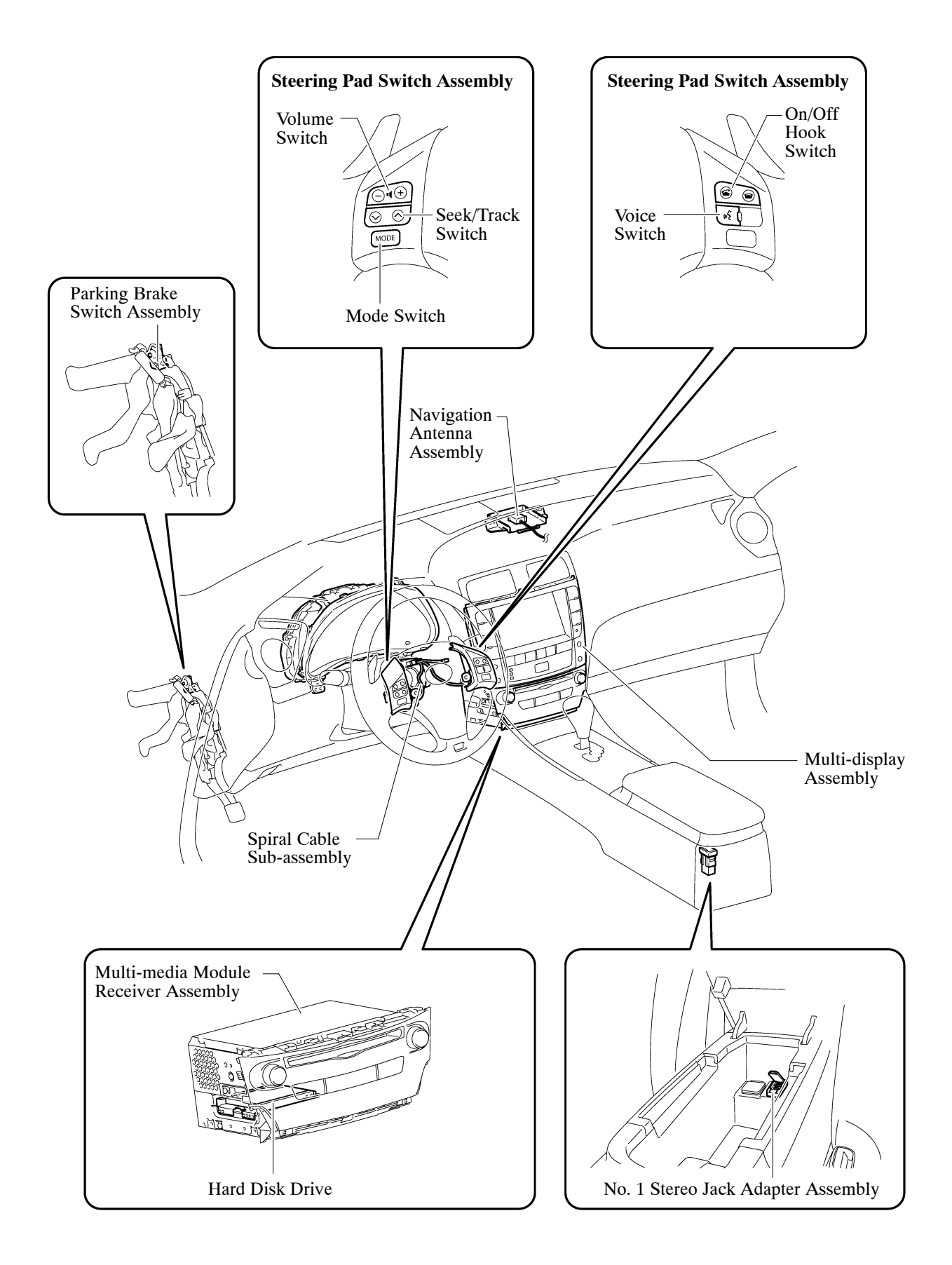

### **RHD Models**

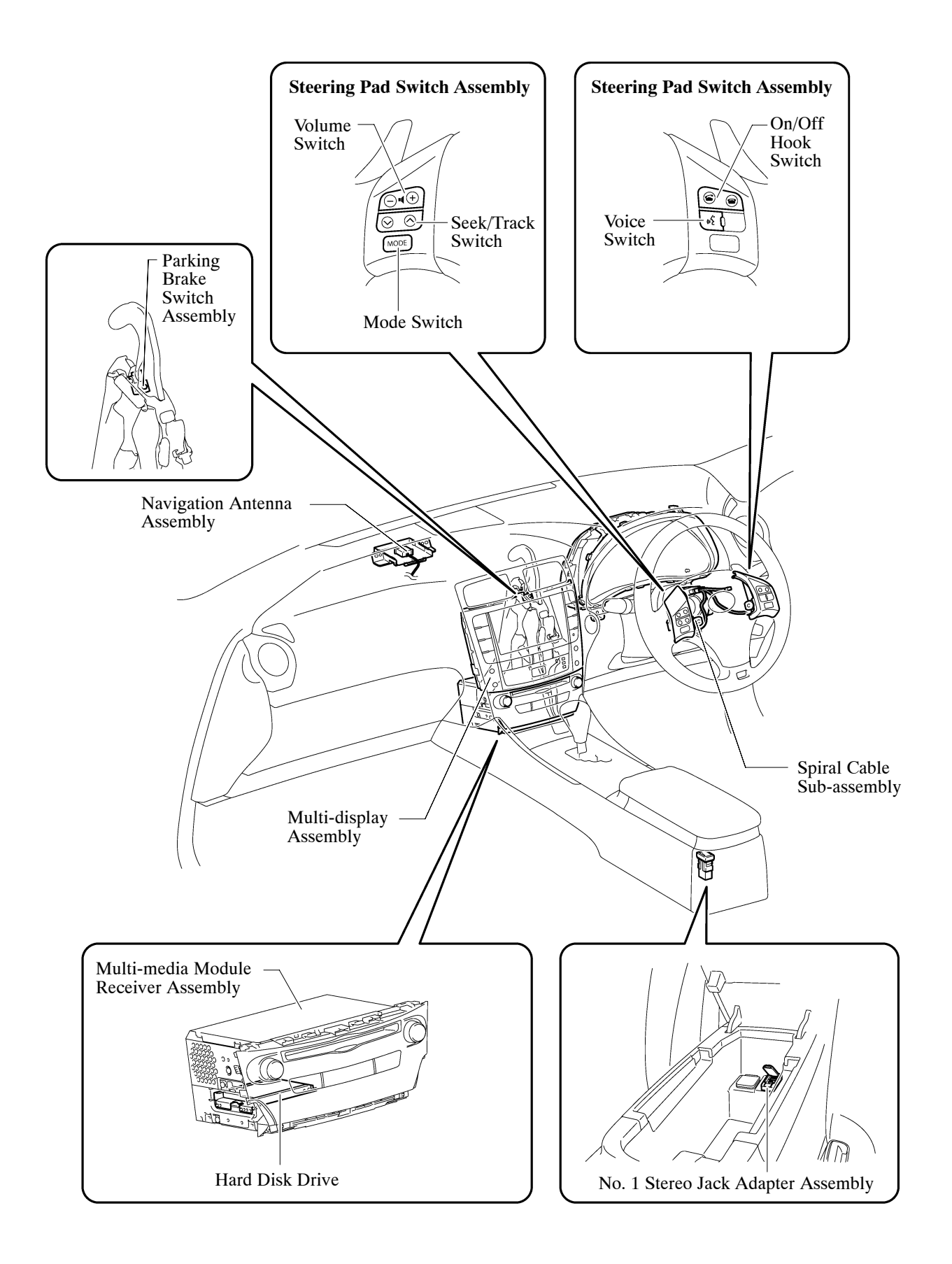

# 7. Function

# General

The main functions of the multi-display are listed below.

| Function                                                                                  | Outline                                                                                                    |
|-------------------------------------------------------------------------------------------|----------------------------------------------------------------------------------------------------|
| Navigation System                                                                         | Through the use of the Global Positioning System (GPS) and map data<br>which is stored on a HDD, the navigation system analyzes the position of<br>the vehicle and indicates the position on the map that is displayed on the<br>screen. In addition, it is possible to use the system to register memory<br>points and navigate to a destination. |
| Audio/Video System                                                                        | <ul> <li>Serves as the display and controls for the following:</li> <li>Radio operation</li> <li>CD/DVD player operation</li> <li>Bluetooth-compatible portable player operation</li> <li>USB memory operation</li> <li>iPod/iPhone operation</li> <li>Portable audio player operation (AUX type)</li> </ul>                                       |
| Air Conditioning System                                                                   | The operation and control of the air conditioning system can be performed through the use of the automatic air conditioning switches displayed on the multi-display.                                                                                                    |
| Hands-free System                                                                         | When a Bluetooth-compatible cellular telephone is registered to the multi-display, the driver can make and receive calls or talk hands-free on the cellular telephone by operating the switches on the screen/steering pad.                                                                                                    |
| Speech Command System<br>(Models for Europe and Destination<br>Package for Australia)     | Operates the navigation and audio, hands-free system based on voice commands.                                                                                                    |
| Parking Assist Monitor System<br>(Models with parking assist monitor<br>system)           | Displays parking guide lines to assist the driver in parking the vehicle and<br>the rear view of the vehicle that is captured by the television camera<br>mounted on the back door when the shift lever is moved to R.                                                                                                    |
| LEXUS Parking Assist-sensor<br>System (Models with LEXUS<br>parking assist sensor system) | Detects obstacles and displays information on the multi-display to inform the driver.                                                                                                    |

| Function |                                                                   | Outline                                                                                                    |
|----------|-------------------------------------------------------------------|----------------------------------------------------------------------------------------------------|
| Others   | Maintenance<br>Information                                        | <ul> <li>The maintenance information function can be used to inform the driver of the inspection or replacement timing for the following items based on the calendar function and distance driven.</li> <li>ENGINE OIL: Replace engine oil</li> <li>OIL FILTER: Replace engine oil filter</li> <li>ROTATION: Rotate tires</li> <li>TYRES/Tyres: Replace tires</li> <li>BATTERY: Replace battery</li> <li>BRAKE PAD: Replace brake pads</li> <li>WIPERS: Replace engine coolant</li> <li>BRAKE OIL: Replace brake fluid</li> <li>AT FLUID/Trans. Fluid: Replace ATF</li> <li>SERVICE: Scheduled maintenance</li> <li>AIR FILTER: Replace air filter</li> <li>PERSONAL: New information items can be created separately from the provided items</li> </ul> |
|          | Language Select<br>(Models for<br>Europe and<br>G.C.C. Countries) | The language of the screen buttons, pop-up messages and the voice guidance can be changed.                                                                                                    |
|          | Beep Setting                                                      | The beep sound can be turned off.                                                                                                    |
|          | Button Color<br>Setting                                           | The button color can be changed.                                                                                                    |
|          | Screen Setting                                                    | <ul> <li>This enables the opening or screen off images to be changed to one copied from a USB memory device.</li> <li>This enables automatic return to the navigation screen from the audio screen.</li> </ul>                                                                                                    |
|          | Keyboard Layout                                                   | The keyboard layout can be changed.                                                                                                    |

| Function  |                         | Outline                                                                                                    |
|-----------|-------------------------|----------------------------------------------------------------------------------------------------|
| Others    | Delete Personal<br>Data | <ul> <li>The following personal data can be deleted or returned to their default settings:</li> <li>Maintenance conditions</li> <li>Maintenance information "off" setting</li> <li>Memory point</li> <li>Password settings for backing up and copying memory points (Models for Europe and G.C.C. Countries and destination package for Australia)</li> <li>Areas to avoid</li> <li>Previous points</li> <li>Route guidance</li> <li>Route trace (Models for Europe and G.C.C. Countries and destination package for Australia and Taiwan)</li> <li>Phonebook data</li> <li>Voice tag (Models for G.C.C. Countries and Destination package for Taiwan)</li> <li>Call history data</li> <li>Speed dial data</li> <li>Bluetooth phone data</li> <li>Telephone display settings (Models for Europe and destination package for Australia)</li> <li>Phone sound settings (Models for G.C.C. Countries and Destination package for Australia)</li> <li>Phone sound settings (Models for Europe and destination package for Australia)</li> <li>Phone sound settings (Models for G.C.C. Countries and Destination package for Australia)</li> <li>Phone sound settings (Models for G.C.C. Countries and Destination package for Australia)</li> <li>Phone sound settings (Models for G.C.C. Countries and Destination package for Australia)</li> <li>Phone display settings (Models for G.C.C. Countries and Destination package for Taiwan)</li> <li>Phone display settings (Models for G.C.C. Countries and Destination package for Taiwan)</li> <li>Phone display settings (Models for G.C.C. Countries and Destination package for Taiwan)</li> <li>Phone display settings (Models for Europe)</li> <li>Audio/video setting</li> <li>Bluetooth audio setting</li> <li>Search engine settings (Models for Europe)</li> <li>Opening image data</li> <li>Screen off image data</li> </ul> |
|           | Screen Adjustment       | The brightness or contrast of the screen can be adjusted to suit the brightness of the surroundings.                                                                                                    |
| Diagnosis |                         | <ul> <li>This menu contains the following items:</li> <li>Failure Diagnosis <ul> <li>System Check</li> <li>HDD Check</li> <li>Diagnosis Recorder</li> </ul> </li> <li>Function Check/Setting <ul> <li>Panel &amp; Steering Switch</li> <li>Touch Switch</li> <li>Mic &amp; Voice Recognition</li> <li>Color Bar</li> <li>GPS &amp; Vehicle Sensors</li> <li>Vehicle Signal</li> <li>HF Voice Quality Setting</li> <li>Camera Settings (Models with parking assist monitor system)</li> </ul> </li> <li>Service Information <ul> <li>Program Update</li> <li>Version Information</li> <li>Memory point backup</li> </ul> </li> </ul>                                                                                                    |

### **Navigation Screen**

- The navigation computer calculates the present position and direction of travel, then determines a route and calculates the driving distance based on the following information sources:
- Map data in the HDD
- Global Positioning System (GPS) satellites
- Built-in gyro sensor
- Vehicle speed signal
- Reverse signal
- Parking brake signal
- Radio Data System Traffic Message Channel (RDS-TMC) Signal
- \*: Models for Europe and destination package for Australia and Taiwan
- The functions of the navigation screen are listed below.

| Item        |                                           | Function                                                                                                    |
|-------------|-------------------------------------------|----------------------------------------------------------------------------------------------------|
|             | Linear Touch Scroll                       | Enables smooth scrolling by connecting the touch points on the screen.                                                                                                    |
|             | Map Color Change*1                        | Depending on the position of the light control switch, the screen changes to day mode or night mode.                                                                                              |
|             | Taillight-interlocked Map Color<br>Change | Changes the color of the map screen that is displayed when the taillights are turned on.                                                                                                    |
|             | North Up/Heading Up                       | <ul> <li>If North Up is selected, regardless of the direction of vehicle travel, north is always up.</li> <li>If Heading Up is selected, the direction of vehicle travel is always up.</li> </ul> |
|             | 3D Display*1, *2, *3                      | Displays a 3-dimensional (3D) view of the map.                                                                                                    |
|             | Multi-step Scale Display                  | Changes the map scale in 14 steps.                                                                                                    |
|             | Direct Scale Change                       | Directly selects and displays the map scale.                                                                                                    |
|             | Street Name Indication on Scrolled<br>Map | Displays the street name and city name even when the map screen is being scrolled.                                                                                                    |
| Map Display | Stanlard Carls Director                   | Changes the scale of the map from the basic 14 steps to<br>an even finer range of scales.*2, *3, *4                                                                                               |
|             | Stepless Scale Display                    | Changes the scale of the map from the basic 13 steps to<br>an even finer range of scales.*1                                                                                                    |
|             | Road Number Sign Board Display            | Displays the road number on the map.                                                                                                    |
|             | Point of Interest Display                 | Displays selected types of points of interest as marks on the map.                                                                                                    |
|             | Home Screen Display*2                     | Displays different modes on a screen that is split into 3 views.                                                                                                    |
|             | Split-view Display*1, *3, *4              | Displays different modes on a screen that is split into 2 views.                                                                                                    |
|             | Compass Mode Screen*2, *3, *4             | Displays the direction of travel and detailed data of the present location.                                                                                                    |
|             | Route Guidance Demonstration              | Demonstrates the route guidance to the destination.                                                                                                    |
|             | Route Trace                               | It is possible to store up to the last 124 miles (200 km) of<br>a traveled route and retrace the route on the display.                                                                            |

| Item                  |                                                      | Function                                                                                                    |
|-----------------------|------------------------------------------------------|----------------------------------------------------------------------------------------------------|
| Map Display           | RDS-TMC Display*1, *2, *3                            | Displays RDS-TMC icons, arrows and indicators when RDS-TMC service is being received.                                                                                                    |
|                       | Preset Destination Memory Search                     | Sets a pre-registered point as a destination point while driving.                                                                                                    |
|                       |                                                      | Information can be entered in the order of: province, city and street name.*1                                                                                                    |
|                       | Address Search                                       | <ul> <li>A destination can be set in 2 ways:*2, *3</li> <li>Information can be entered in the order of: street name, town and house number.</li> <li>Information can be entered in the order of: town, street name and house number.</li> </ul>                                                                                                    |
|                       |                                                      | <ul> <li>A destination can be set in 2 ways:*4</li> <li>Information can be entered in the order of: street name, city and house number.</li> <li>Information can be entered in the order of: city, street name and house number.</li> </ul>                                                                                                    |
| Destination<br>Search | Point of Interest Search*1                           | <ul> <li>A destination can be set in 2 ways:</li> <li>The name of a POI can be entered and then searched for after selecting a search area. Search areas include defined areas (such as a user selected country, state and city), near the current position, near the main destination, or along the current route.</li> <li>A POI category can be selected and searched for near the current position, in a defined area (such as a user selected country, state and city), near the main destination, or along the current route.</li> </ul> |
|                       | Hybrid Point of Interest Search*2,<br>*3, *4         | Narrows the search by names of the point of interest, category and areas.                                                                                                    |
|                       | Online Search                                        | Allows use of an internet search engine to set a destination using the most up to date information.*2                                                                                                    |
|                       | Previous Destination Search                          | Stores the coordinates, names, and date of up to 100 locations that have been set as destinations in the past.                                                                                                    |
|                       | Memory Point Search*1, *2, *3                        | Sets a destination from the registered memory point.                                                                                                    |
|                       | My Place Search*4                                    | Sets a destination from the registered my place.                                                                                                    |
|                       | Intersection Search Intersection<br>Search*2, *3, *4 | By specifying 2 streets, the point at which they intersect is set as the destination point.                                                                                                    |
|                       | Motorway (Highway) Entrance or<br>Exit Search        | Searches for the destination by the name of the street that connects to a motorway (highway) entrance or exit.                                                                                                    |
|                       | Map Search                                           | A destination can be set by scrolling the cursor on the map.                                                                                                    |
|                       | Coordinate Search*2, *3, *4                          | A destination can be input by entering its coordinates.                                                                                                    |
|                       | Phone Number Search*1, *2                            | A destination can be input by entering its phone number.                                                                                                    |
|                       | Point of Interest Near Cursor<br>Search*2, *3, *4    | A destination can be set by selecting the search point and point of interest category.                                                                                                    |

| Item                  |                                                   | Function                                                                                                    |
|-----------------------|---------------------------------------------------|----------------------------------------------------------------------------------------------------|
| Destination<br>Search | Postal Code Search*2                              | A destination can be input by entering its postal code.                                                                                                    |
|                       | MAPCODE Search*1                                  | A destination can be set using a MAPCODE.                                                                                                    |
|                       |                                                   | A destination can be set up by voice command input.*2                                                                                                    |
|                       | Voice Recognition Search                          | "Home" can be set as a destination by voice command input.*3                                                                                                    |
|                       | Multiple Destination Setting                      | Sets multiple destinations. It can also rearrange the sequence of the destinations.                                                                                                   |
|                       | Multiple Route Search                             | Searches for multiple routes.                                                                                                    |
|                       |                                                   | Searches for the quick 1, quick 2, and short routes.*2, *3, *4                                                                                                    |
| Route Search          | Search Condition Designation                      | Searches for the recommended route, the shortest route,<br>a route that prioritizes the use of highways, a route that<br>prioritizes the use of general roads, and the other route.*1 |
|                       | Detour Search                                     | Changes the route to detour around a section of the route.                                                                                                    |
|                       | Regulated Road Consideration                      | Performs searches which consider regulated roads.                                                                                                    |
|                       | Avoidance Area                                    | Searches for a route that avoids a designated area.                                                                                                    |
|                       | Adjacent Road Search*2, *3, *4                    | Searches for a route adjacent to the current road.                                                                                                    |
|                       | Auto Avoid Traffic Search*1, *2, *3               | Automatically changes to another route to avoid heavy congestion.                                                                                                    |
|                       | Voice Guidance                                    | Provides voice guidance about the distance and the direction of travel to a destination point based on road conditions and vehicle speed.                                             |
|                       | Next Turn Guidance*2, *3, *4                      | Provides guidance about the distance to the next turn and indicates the direction of the turn using an arrow.                                                                         |
|                       | Motorway (Highway) Mode Display                   | Display Displays the distance to the next junction and exit, or POIs in the vicinity of the motorway exit.                                                                            |
|                       | Motorway (Highway) Direction of<br>Travel Display | Displays the direction of travel to take on the motorway.                                                                                                    |
| Guidance              | Intersection Zoom-in Display                      | Zooms in the image when approaching an intersection.                                                                                                    |
|                       | Turn List Display*2, *3, *4                       | Displays a turn list on the right side of the 2-screen display.                                                                                                    |
|                       | Arrow (Turn-by-Turn) Display*2,<br>*3, *4         | Displays the direction of the next turn and the distance to the turn on the right side of the 2-screen display.                                                                       |
|                       | Lane List Display*1                               | Display a lane list on the right side of the 2-screen display.                                                                                                    |
|                       | Distance-to-destination Display                   | Displays the distance from the present location to the destination.                                                                                                    |
|                       | Estimated Arrival Time Display                    | Displays estimated arrival time.                                                                                                    |
| Others                | Voice Recognition*2, *3, *4                       | Recognizes pre-programmed system commands spoken to operate the navigation system.                                                                                                    |
|                       | Map Coverage Information Display                  | Displays the map area that is recorded in the HDD.                                                                                                    |

\*1: Destination package for Taiwan

\*2: Models for Europe

\*3: Destination package for Australia

\*4: Models for G.C.C. countries

#### **Information Screen**

The functions of the information screen are listed below.

| Item                 | Outline                                                                                                    |
|----------------------|----------------------------------------------------------------------------------------------------|
| Traffic Information* | By receiving the RDS-TMC service, a list of the current traffic incidents<br>is displayed along with information on the incident's distance and<br>position relative to the vehicle. |

\*: Models for Europe and destination package for Taiwan

## Setup Screen

The settings for the functions of the multi-display are available from the setup screen.

| Item             | Function                                                                                                    |
|------------------|----------------------------------------------------------------------------------------------------|
| General Settings | <ul> <li>Time zones and the on/off setting of daylight saving time.</li> <li>The language can be selected.*1, *3</li> <li>The voice recognition language can be selected.*1</li> <li>The home screen display can be changed.*1</li> <li>The opening image can be changed: <ul> <li>An image that meets the following requirements can be displayed as the opening image by copying it from a USB memory device.</li> <li>File format: Jpeg file (extensions: .jpeg or .jpg)</li> <li>File size: 10 MB or less</li> <li>File name: 32 characters maximum (including file extension)</li> </ul> </li> <li>The screen off image can be changed: <ul> <li>An image that meets the following requirements can be displayed as the screen off image can be changed:</li> <li>An image that meets the following requirements can be displayed as the screen off image by copying it from a USB memory device.</li> <li>File format: Jpeg file (extensions: .jpeg or .jpg)</li> <li>File size: 10 MB or less</li> <li>File name: 32 characters maximum (including file extension)</li> </ul> </li> <li>The beep sound can be turned off.</li> <li>Automatic return from the audio or air conditioning screen to the map screen after audio or air conditioning operation can be changed.</li> <li>The color of the screen buttons can be changed.*1, *2, *3, *4</li> <li>Distance unit can be changed.*1</li> <li>Registered information (personal data) can be cleared.</li> <li>Navigation system program can be updated.*1</li> </ul> |
| Voice Settings   | <ul> <li>The voice guidance volume can be adjusted or switched off.</li> <li>Automatic volume settings for voice guidance while driving at high speeds can be set.*4</li> <li>Voice recognition talkback can be set.*1, *2</li> <li>Voice guidance while using the audio and visual system or air conditioning system can be set.</li> <li>Voice guidance during route guidance can be set.*1, *2, *3</li> </ul>                                                                                                    |

| Item                | Function                                                                                                    |
|---------------------|----------------------------------------------------------------------------------------------------|
| Navigation Settings | <ul> <li>The Navigation Settings carch settings such as:*1</li> <li>Synchronized settings of the online search portal site and navigation system</li> <li>Pop-up message display during online search</li> <li>Automatic accumulated data downloading settings from the portal site</li> <li>Roaming pop-up message settings</li> <li>Memorization settings of the user name and password used when connecting to the portal site</li> <li>Search engine settings of the user name and password used when connecting to the optila site</li> <li>Deletion of the user name and password used when connecting to the portal site</li> <li>Deletion of the user name and password used when connecting to the portal site</li> <li>Deletion of the user name and password used when connecting to the portal site</li> <li>Perform memory point related operations such as:*4</li> <li>Sets home</li> <li>Sets rest destinations</li> <li>Sets memory point</li> <li>Sets area to avoid</li> <li>Data can be stored on a USB memory device.</li> <li>Data can be stored on a USB memory device.</li> <li>Set detailed navigation settings such as:*4</li> <li>Visual city map display</li> <li>Map color (day mode or night mode)</li> <li>Character size on the map</li> <li>Notification display of a point where 2 roads meet*4</li> <li>Scale switching message display</li> <li>Travel time to the destination display the route guidance screen</li> <li>Traffic information display on the navigation system's route*4</li> <li>Animated screen display</li> <li>6 icons to be displayed while driving</li> <li>3 different setting memorization for different users</li> <li>Manual adjustment of the current vehicle position mark</li> <li>Set detailed navigation settings such as:*4</li> <li>Voice guidance for traffic information</li> <li>Traffic station selection</li> <li>Traffic station selection</li> <li>Station display that is currently received or has been selected</li> <li>Delete previous destinations*4</li> <li>Show map data information*4</li> <li>Show map data information*4</li> <li>Show</li></ul> |

| Item               | Function                                                                                                    |
|--------------------|----------------------------------------------------------------------------------------------------|
| Vehicle Settings   | <ul> <li>Settings can be changed for the following maintenance items: <ul> <li>Reminder</li> <li>Engine oil</li> <li>Oil filter</li> <li>Rotation</li> <li>Tires</li> <li>Battery</li> <li>Brake pad</li> <li>Wipers</li> <li>Coolant</li> <li>Brake oil</li> <li>Trans. fluid</li> <li>Service</li> <li>Air filter</li> <li>Personal</li> <li>Delete all</li> <li>Reset all</li> <li>Set dealer</li> </ul> </li> <li>LEXUS Parking Assist-sensor system adjustment.*5</li> </ul>                                                                                                    |
| Telephone Settings | <ul> <li>Phone sound settings can be changed: <ul> <li>Call Volume</li> <li>Ring Tone Volume</li> <li>Ring Tone</li> </ul> </li> <li>Phonebook settings can be changed: <ul> <li>Transfer phonebook data (only available with Bluetooth phones that support PBAP or OPP)</li> <li>Automatic phonebook download (only available with Bluetooth phones that support PBAP)</li> <li>Automatic call history download (only available with Bluetooth phones that support PBAP)</li> <li>Automatic call history download (only available with Bluetooth phones that support PBAP)</li> <li>Register phonebook data</li> <li>Edit phonebook data (available with Bluetooth phones that do not support PBAP)</li> <li>Delete phonebook data</li> <li>Register speed dials</li> <li>Delete speed dials</li> <li>Delete call history</li> <li>Manage Voice Tags*4</li> </ul> </li> <li>Message function settings can be changed*1: <ul> <li>Message forwarding from cellular phones</li> <li>New message notification</li> <li>Adjust the new message roitfication volume</li> <li>Select a new message read out</li> <li>Adjust the message read out volume</li> <li>Cellular phone's read and unread status update</li> <li>Edit "Quick Reply messages"</li> </ul> </li> </ul> |

| Item                            | Function                                                                                                    |
|---------------------------------|----------------------------------------------------------------------------------------------------|
| Telephone Settings              | <ul> <li>Phone display settings can be changed: <ul> <li>Change the incoming call display</li> <li>Display of the automatic phonebook transfer completion message (For PBAP compatible models)</li> <li>Display of the automatic call history transfer completion message (For PBAP compatible models)</li> <li>Display of images during calls (For PBAP compatible models)</li> <li>Orientation of images displayed during calls (For PBAP compatible models)</li> </ul> </li> </ul>                                                                                                    |
| Bluetooth Settings              | <ul> <li>Bluetooth device registration settings can be changed: <ul> <li>Register a Bluetooth device</li> <li>Delete the Bluetooth device</li> <li>Edit the Bluetooth device</li> </ul> </li> <li>A registered Bluetooth compatible cellular phone can be selected.</li> <li>A registered Bluetooth compatible device can be selected.</li> <li>Information on a registered Bluetooth device can be displayed and the settings can be changed.</li> <li>A Bluetooth DUN connection can be set up.*1</li> </ul>                                                                                                    |
| Audio Settings                  | <ul> <li>Sound quality can be adjusted.*1, *2</li> <li>Radio setting can be changed:*1, *2, *3, *4 <ul> <li>Automatically seek an FM station that regularly broadcasts traffic information and the station broadcasts</li> <li>An FM station providing good reception is automatically selected if current reception worsens.</li> <li>Switching over to a broadcasting station within the same local program network.</li> <li>A station providing good reception is automatically selected if current reception worsens.*1, *2</li> </ul> </li> <li>iPod setting can be changed: <ul> <li>Display cover art when a song stored in an iPod is being played.</li> </ul> </li> </ul> |
| Traffic Information Settings *1 | <ul> <li>The voice guidance for traffic information can be switched off.</li> <li>Traffic information icons can be displayed on the map.</li> <li>Detour route function can be selected.</li> <li>When searching for a route, a detoured route search that avoids traffic jams and so forth can be set.</li> <li>When searching for a route, a detoured route search that avoids predicted traffic jams and so forth can be set.</li> <li>The stations can be selected.</li> </ul>                                                                                                    |
| Traffic Information Settings*2  | <ul> <li>The voice guidance for traffic information can be switched off.</li> <li>Traffic information icon display can be set.</li> <li>Detour route function can be selected.</li> <li>The stations can be selected.</li> </ul>                                                                                                    |

\*1: Models for Europe

\*2: Destination package for Australia

\*3: Models for G.C.C. countries

\*4: Destination package for Taiwan

\*5: Models with LEXUS parking assist-sensor system

## 8. Diagnosis

For details on the procedure required to enter the Service Menu screen, refer to the Repair Manual.